# Android用 Temp Logger 取扱説明書

- ・「Temp Logger」は、スマホ用の無料アプリケーションです。
- ・TempU06シリーズのロガーをスマホとBluetoothで接続し、ロガーの設定、データを送信・記録することができます。
- ・ Bluetooth Low Energy (BLE)を通して、スマホで温度、湿度を監視することができます。

## 1. ブルートゥースをオンにする

ロガーの開始ボタン(START/VIEW/MARK)と停止ボタン(STOP)を3秒以上同時に押し続けると、赤LEDが点滅し、 **オ**マークがLCD画面に表示されます。

2. アプリをダウンロードする

スマホでQRコード(Fig.1)を読み取り、アプリをダウンロードする。

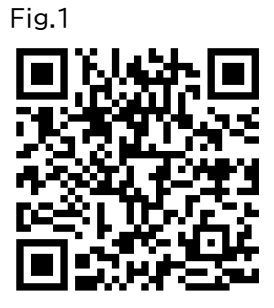

## 3. デバイス登録

3.1 アプリを開き、ロガーの正面のシール上に記載されているデバイスIDを「Please enter the device ID」欄に入力 するか、スマホのバーコード読み取りアイコン(Fig.2)をクリックして、読み取り画面に移動し、バーコードをスキャンしてデバ イスIDを読み取って、ホーム画面で登録します。

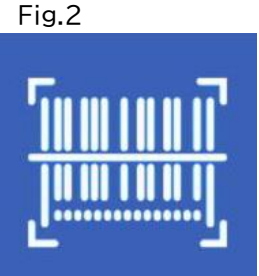

3.2 左上のメニューアイコン(≡)をクリックし、メニューの「Device」をクリックすると、デバイスIDが「Device」画面 (Fig.3)に表示され、ロガーが正常に登録されたことを示します。 登録したロガーの領域内をクリックすると「CONFCT」画面(Fig.4)が現れ「CONFCT」ボタンをクリックすると、ロガ

登録したロガーの領域内をクリックすると、「CONECT」画面(Fig.4)が現れ、「CONECT」ボタンをクリックすると、ロガー のデータの読み取りが始まります。

| ID/Nar | ne/Mac                                                      |                                       |                                       |
|--------|-------------------------------------------------------------|---------------------------------------|---------------------------------------|
| 72dBm  | TempU06+123456<br>Temperature:<br>ID: TZ2020063000<br>☐ 1 ▲ | Humidity: -<br>MAC: F2:45:52<br>Templ | Initialize<br>19:D5:17<br>J06+(v1.02) |
| 74dBm  | ABC<br>Temperature:<br>ID: TZ2020202020<br>2 2              | Humidity:<br>MAC: F8:D4:A9<br>Templ   | Stop<br>9:B3:22:DC<br>J06+(v9.07)     |
| 87dBm  | TempU06+                                                    | Humidity:                             | Recording                             |
|        | Temperature: 28.0°C                                         | MAC: CB:10:38                         | E:E4:18:20                            |
|        | ID: TZ2006190001                                            | Templ                                 | J06+(v1.02)                           |
| 46dBm  | TempU06+                                                    | Humidity:                             | Initialize                            |
|        | Temperature: 29.3°C                                         | MAC: E1:73:D3                         | 8:38:7C:80                            |
|        | ID: TZ2006020009                                            | Templ                                 | J06+(v1.02)                           |
| 71dBm  | TempU06+                                                    | Humidity:                             | Initialize                            |
|        | Temperature: -                                              | MAC: F3:FB:B9                         | 9:49:D9:77                            |
|        | ID: TZ2006020008                                            | Templ                                 | J06+(v1.02)                           |

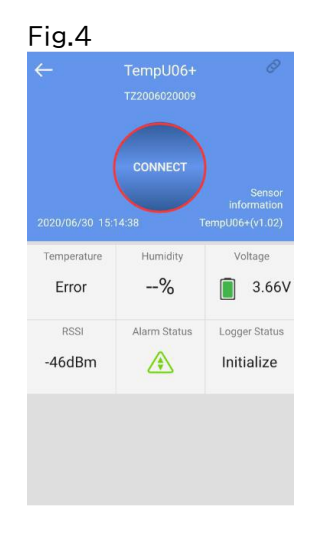

# 4. 「Devices Regulation」画面

## 4.1 登録済みのロガーを接続する

ロガーの開始(START/VIEW/MARK)ボタンと停止(STOP)ボタンを3秒間長押しして、ブルートゥースを起動させます。 アプリを開き、「Devices Regulation」画面(Fig.5)の<mark>SEARCH</mark>をクリックし、接続に成功すると登録済みのロガーの 「Device」画面(Fig.7)が開きます。

「Devices Regulation」画面(Fig.5)左上のメニューアイコン(≡、赤枠)をクリックすると、メインメニュー(Fig.6、赤枠) が展開されます。

メニューの「Device」をクリックしても、「Device」画面(Fig.7)を開くことができます。 「Devices」画面(右下図)の機能は以下の通りです。

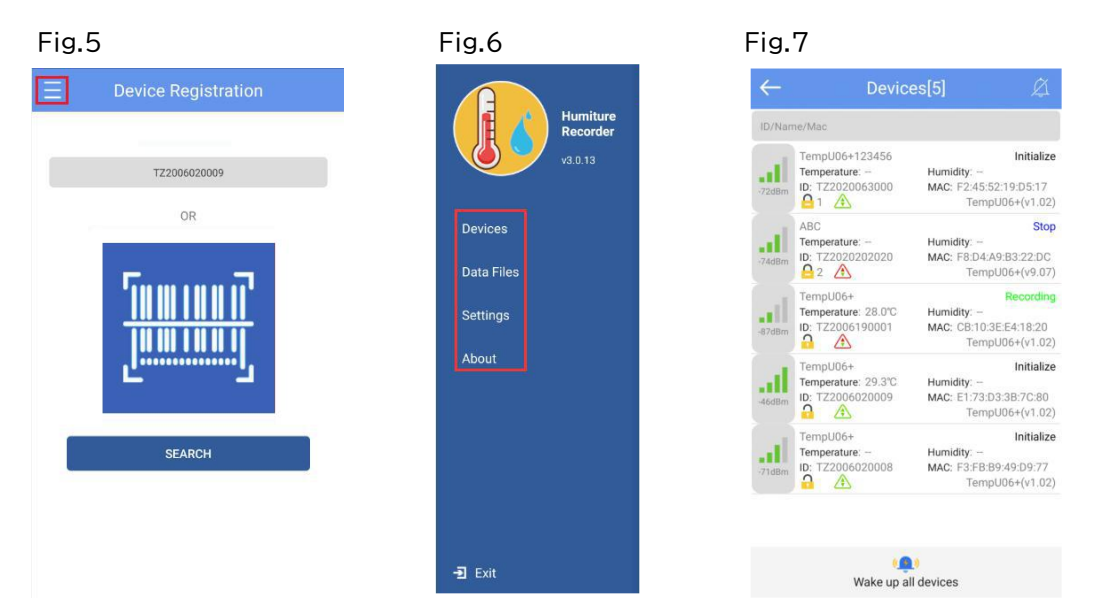

## 4.2 デバイス情報の表示する

登録したすべてのデバイスの名前、状態、温度データ(Temperature)、湿度データ(Humidity)、デバイスID、MAC、アイコンを表示します。

## アイコンの説明

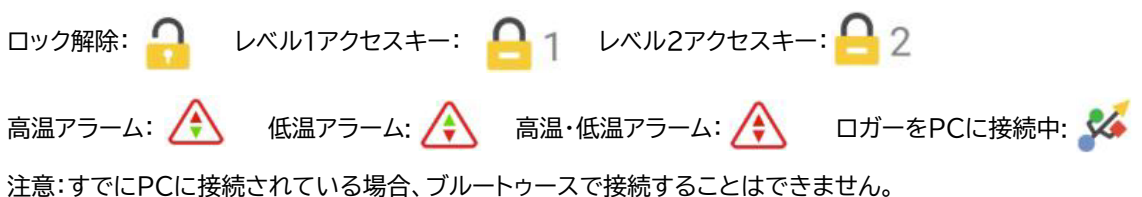

4.3 デバイスを削除する

長押しでデバイスを削除できます。 確認画面(Fig.8)の「OK」をクリックして確定します。

Fig.8

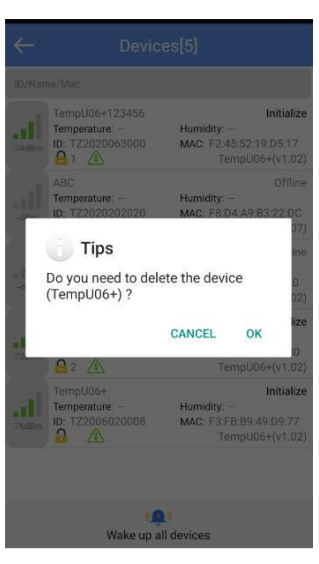

## 4.4 フライトモードでの起動

A:1台のデバイスを起動するには、このデバイスの領域をクリックします。

B:下方の「Wake up all devices(すべてのデバイスを起動)」(Fig.9赤枠)をクリックすると、すべてのデバイスが起動します。

ポップアップする確認画面(Fig.10)で「OK」をクリックして確定します。

| ID/Nat | me/Mac                                                 |                                                                     |
|--------|--------------------------------------------------------|---------------------------------------------------------------------|
| -72dBm | TempU06+123456<br>Temperature:<br>ID: TZ2020063000<br> | Initialize<br>Humidity:<br>MAC: F2:45:52:19:D5:17<br>TempU06+(v1.02 |
| -74dBm | ABC<br>Temperature:<br>ID: TZ2020202020<br>2 A         | Stop<br>Humidity:<br>MAC: F8:D4:A9:B3:22:DC<br>TempU06+(v9.07       |
| -87dBm | TempU06+<br>Temperature: 28.0°C<br>ID: TZ2006190001    | Recordin<br>Humidity:<br>MAC: CB:10:3E:E4:18:20<br>TempU06+(v1.02   |
| -46dBm | TempU06+<br>Temperature: 29.3°C<br>ID: TZ2006020009    | Initialize<br>Humidity:<br>MAC: E1:73:D3:3B:7C:80<br>TempU06+(v1.02 |
| -71dBm | TempU06+<br>Temperature:<br>ID: TZ2006020008           | Initialize<br>Humidity:<br>MAC: F3:FB:B9:49:D9:77<br>TempU06+(v1.02 |

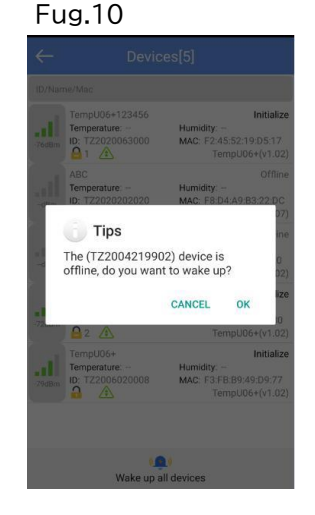

#### 4.5 アラーム

予め設定された上限値または下限値を超えると、赤字で内容を伝えるアラーム情報がポップアップ表示され(Fig.11)、音声 アラームが出ます。「CLOSE ALARM」をクリックするとアラーム情報は消え、音声アラームが停止します。

| 4           |           | Devic                                            | es[37]                                | Ø                             |
|-------------|-----------|--------------------------------------------------|---------------------------------------|-------------------------------|
|             |           |                                                  |                                       |                               |
| # II<br>92d | Trend Tre | empU06+<br>emperature: -13.4°C<br>: TZ2020063000 | Humidity:<br>MAC: F2:45:52:1          | Stop<br>9:D5:17               |
| ł           |           | 2 alarm                                          | devices                               | in                            |
| 4           | 1         | TempU06+12<br>3                                  | lower temperature a                   | alarm 0<br>02                 |
| -           | 2         | TempU06+9<br>TZ2006020008                        | upper temperature a<br>2020/09/04 13: | alarm toj<br>01:46<br>0<br>02 |
| -           |           | CANC                                             |                                       | 7<br>02                       |
| -1          | im iL     | CANC                                             | MAC: UB:U9:BFIL                       | NULL SE                       |
|             |           |                                                  |                                       |                               |
|             |           | ello12<br>emperature: 27.4°C<br>): 11491267      | Humidity: 59%<br>MAC: EB:16:BA:9      |                               |

## 5. ロガーとの接続

ブルートゥース接続中に、デバイス画面の、デバイス領域をクリックすると、ロガーのIDを確認のTips画面がポップアップし、 「OK」をクリックすると接続画面(Fig.12)が現れます。

デバイスの温度(Temperature)、湿度(Humidity)、電圧(Voltage)、RSSI、アラーム状態(Alarm Status)、ロガーの 状態(Logger Status)が表示されます。

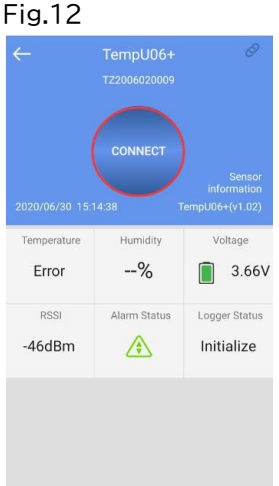

「CONNECT」をクリックすると、データがダウンロードされ、現在のデータ内容の読み取りが成功すると、レポートを表示す るかどうかを尋ねる「View Report」がポップアップし(Fig.13)、「OK」をクリックするとレポート表示画面が開きます。 Fig.13

| 2020/07/01 05:               | 57:12 T      | empU06+(v1.02)             |
|------------------------------|--------------|----------------------------|
| View Re                      | eport        |                            |
|                              | CANCE        | 2V                         |
|                              | CANCE        | L ОК                       |
| RSSI                         | Alarm Status | L OK<br>Logger Status      |
| RSSI<br>-67dBm               | Alarm Status | Logger Status<br>Recording |
| RSSI<br>-67dBm<br>Access Key | Alarm Status | Logger Status<br>Recording |
| RSSI<br>-67dBm<br>Access Key | Alarm Status | Logger Status<br>Recording |
| RSSI<br>-67dBm<br>Access Key | Alarm Status | Logger Status<br>Recording |

または、「View Report」がポップアップせず、ロガーの「アクセスキー(Access Key)」ボタンと「フライトモード(Flight Mode)」ボタンと下部に「情報(Info)」、「設定(Configure)」、「Start(開始)」、「記録ポイントマーク(Mark)」の 4つのボ タンが表示されます。(Fig.14)

注意:ロガーは接続のプロセスでデータを更新しません。 デフォルトで、ロガーは1分後に切断され、下部の4つのボタンは灰色になり、再度クリックすることはできません。

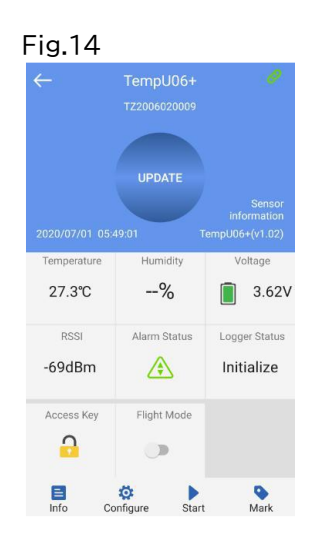

## 5.1 ロガーのアクセスキー

「アクセスキー(Access Key)」をクリックすると、アクセスキー設定画面が開きます。 ロガーへのアクセスキーのON/OFF、プロテクションレベル(Protection Level)の設定ができます。 アクセスキーOFF=プロテクションレベル(Protection Level)Normal=1 アクセスキーON=プロテクションレベル(Protection Level)High=2

## 5.2 フライトモード

「フライトモード(Flight Mode)」をクリックすると、確認画面がポップアップし、「OK」で変更を確定します。 ボタン上のON/OFFスイッチで状態が表示されます。 ONにするとロガーはブルートゥース接続を停止するフライトモードに入ります。 フライトモードを終了するには、このボタンで設定する、デバイス画面でロガー起動させる、または、ロガーの 「START/VIEW/MARK」ボタンと「STOP」ボタンを同時に3秒間押してください。

## 5.3 詳細と電子メール機能

「情報(Info)」をクリックすると、詳細表示画面(Detail)が開きます。

グラフ、最大/最小/平均温度、湿度、アラーム設定、開始遅延、記録間隔、開始/停止方法、説明などの情報のほか、データ書 き出し、印刷の設定ボタン、Chart(グラフ)、List(データー覧表)、Mark(マークー覧表)を開くアイコンが表示されます。 (Fig.15)

Fig.16の EXPORT をクリックすると、PDFとCSVのレポートが作成され、指定したメールボックスにEメールで送信されます。

| Fig.15                                                                         | Fig.16                    | Fig.17                                   | Fig.18                                   |
|--------------------------------------------------------------------------------|---------------------------|------------------------------------------|------------------------------------------|
| ← Detail                                                                       | ← Detail                  | ← Detail                                 | ← Detail                                 |
|                                                                                | L1: Below 2.0°C 0 OK      | First Point: 2020/07/01 05:57:16         | Alarms                                   |
| 20                                                                             | L2                        | Stop Time: 2020/07/01 05:59:36           | Alarm Condition No. of Violations Status |
| 15<br>10 upper temperature alam911.8.0°C                                       | Report Information        | Trip Lenght: 00h 02m 20s                 | H2                                       |
| slower temperature alemi1.120°C                                                | Start Delay: 00h 00m 00s  | Number of Points: 15                     | H1: Over 8.0°C 1 OK                      |
| 2020/07/01 2020/07/01 2020/07/01<br>05:5716 05:58.06 05:58:56<br>Temperature*C | Log Interval: 00h 00m 10s | Device Info                              | L1: Below 2.0°C 0 OK                     |
| Summary                                                                        | Start Mode: APP Start     | Device Name: TempU06+                    | L2                                       |
| Temperature                                                                    | Stop Mode: Recording      | ID: TZ2006020009                         | Report Information                       |
| Min:27.2°C MAX:27.3°C Average:27.2°C                                           | Description:              | MAC: E1:73:D3:38:7C:80                   | Start Delay: 00h 00m 00s                 |
| MKT:27.1°C                                                                     | Temperature Recorder      | Firmware Version: 1.02                   | Log Interval: 00h 00m 10s                |
| Humidity                                                                       |                           | Alarms                                   | Start Mode: APP Start                    |
| Min: MAX: Average:                                                             |                           | Alarm Condition No. of Violations Status | Stop Mode: Recording                     |
| First Point: 2020/07/01 05:57:16                                               | EXPORT                    | Н2                                       | Description:                             |
| Summary Chart List Mark                                                        | Summary Chart List Mark   | Summary Chart List Mark                  | Summary Chart List Mark                  |

チャート(Chart)ボタンをクリックすると、グラフ画面が開きます。(Fig.19)

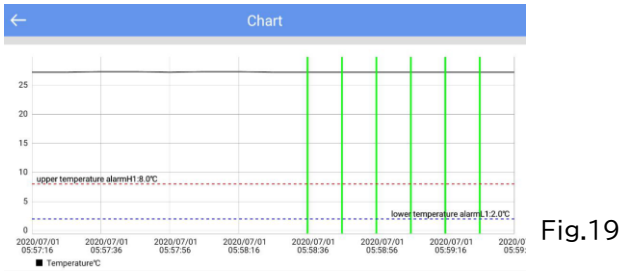

リスト(List)ボタンをクリックすると、データの一覧表の画面(Fig.20)、マーク(Mark)ボタンをクリックすると、マークした ポイントの日時の一覧表の画面(Fig.21)が開きます。

| $\leftarrow$ | List                |             |          |
|--------------|---------------------|-------------|----------|
| NO.          | DateTime            | Temperature | Humidity |
| 1            | 2020/07/01 05:57:16 | 27.2°C      | -        |
| 2            | 2020/07/01 05:57:26 | 27.2°C      | -        |
| 3            | 2020/07/01 05:57:36 | 27.3°C      | -        |
| 4            | 2020/07/01 05:57:46 | 27.3°C      | -        |
| 5            | 2020/07/01 05:57:56 | 27.2°C      | 1.4      |
| 6            | 2020/07/01 05:58:06 | 27.3°C      |          |
| 7            | 2020/07/01 05:58:16 | 27.3°C      | -        |
| 8            | 2020/07/01 05:58:26 | 27.2°C      | -        |
| 9            | 2020/07/01 05:58:36 | 27.2°C      | _        |
| 10           | 2020/07/01 05:58:46 | 27.2°C      | -        |
| 11           | 2020/07/01 05:58:56 | 27.2℃       |          |
| 12           | 2020/07/01 05:59:06 | 27.2°C      | -        |
| 13           | 2020/07/01 05:59:16 | 27.2°C      | -        |
| 14           | 2020/07/01 05:59:26 | 27.2°C      |          |
| 15           | 2020/07/01 05:59:36 | 27.2°C      |          |

| 10. | Туре | Description | DateTime               |
|-----|------|-------------|------------------------|
| 1   | •    | Mark        | 2020/07/01<br>05:58:36 |
| 2   | •    | Mark        | 2020/07/01 05:58:46    |
| 3   | •    | Mark        | 2020/07/01<br>05:58:56 |
| 4   | •    | Mark        | 2020/07/01             |
| 5   | •    | Mark        | 2020/07/01 05:59:16    |
| 6   | •    | Mark        | 2020/07/01 05:59:26    |

## 6. デバイスの設定(Configure Device)

接続後、ロガーが記録を開始しない場合、「設定(Configure)」ボタンをクリックして、「デバイスの設定(Configure Device)」画面(Fig.22)を開きます。

| Fig.2                | 2          |        |       |      |     |   |      |       |      |
|----------------------|------------|--------|-------|------|-----|---|------|-------|------|
|                      | C          |        |       | re D |     |   |      |       | Ð    |
| TempU06+             |            |        |       |      |     | т | Z200 | 0602  | 0009 |
| Device Name          | : <u>T</u> | em     | pU(   | )6+  |     |   |      |       | 51   |
| Configuration        | Prof       | ile    |       |      |     |   |      |       |      |
| Please select        | cont       | figura | ntion | prof | ile |   |      |       | >    |
| Temperature          | unit       |        |       |      |     |   |      |       |      |
| 0° 🔘                 |            | С      | ) *F  |      |     |   |      |       |      |
| Basic Setting        | s          |        |       |      |     |   |      |       |      |
| Logging<br>Interval: | 00         | Ŧ      | н     | 10   | ÷   | m | 00   | Ŧ     | s    |
| Logging<br>Cycle:    |            |        |       |      |     |   |      | 223   | Day  |
| Start Delay:         | 00         | Ŧ      | н     | 30   | Ŧ   | m | 00   | Ŧ     | s    |
| Startup<br>Mode:     |            |        |       |      |     | P | ess  | Butto | n >  |
| Advanced Set         | tting:     | 5      |       |      |     |   |      |       |      |
|                      |            |        | Si    | ave  |     |   |      |       |      |

6.1 デバイス名(Device Name):ロガーの名称は任意に変更できます。(15バイトまで)

6.2. 設定ファイル(Configuration Profile):画面右上の ⊕ボタンをクリックすると、設定した情報を保存することができます。

保存後は、「Please select configuration profile >」をクリックし、対応する名前の設定を選択することができます。

6.3 温度単位(Temperature unit): ℃、 °Fをラジオボタンで選択します。

## 6.4 基本設定(Basic Setting)

記録間隔(Logging Interval):データの記録間隔(10秒~18時間、デフォルトは10分)。 記録サイクル (Logging Cycle):記録間隔から計算される連続最長記録時間。 開始遅延(Start Delay):記録の遅延開始時間(0秒~4.23時間、デフォルトは30分)。 起動方法(Startup Mode):ロガーの開始ボタンを押して開始する方法と、設定した開始時間にタイマーで開始する 方法の選択ができます(デフォルトはボタンを押して開始)。

## 6.5 高度な設定(Advanced Setting)(Fig.23)

停止ボタンを無効にする(Disable Stop Button):ロガーの停止ボタンの機能の有効/無効を選択できます。 (デフォルトは無効) リピートスタート(Repeat Start):リピートスタートの可不可を選択できます。(デフォルトは不可) アクセスキー(Access Key):ON/OFFを選択できます。(デフォルトはアクセスはOFF)

## 6.6 アラーム(Alarm)

アラームのON/OFFの選択。(デフォルトはOFF) アラーム設定: アラームタイプ(Alarm Type):単回(Single)/累積(Cumulative) アラーム遅延(Alarm Delay):アラーム遅延開始時間(デフォルトは10分) アラーム温度(Temperature):アラームが発生しない正常温度(H1(チャンネル1の上限温度)、L1(チャンネル1の下限 温度、デフォルトはH1、L1のみON、2~8℃)

注意:H1とL1は同時に設定する必要があります。H2またはL2が設定されている場合、H1とL1は同時にオンにする必要が あります。

## 6.7 PDFレポート(PDF Report)

日付表示(Data Format):MM/DD/YY、HH:MM:SSまたはDD/MM/YY HH:MM:SS(デフォルトはMM/DD/YY HH:MM:SS)

## 6.8 説明(Description)

ロガーの説明を設定できます(最大55文字、デフォルトは「Temperature Recorder」)

## 6.9 開始または停止(Start or stop)

スマホでロガーを開始、停止します。

## 6.10 マーキング

スマホでロガーの現在時刻と温度値をマークします。(最大6ポイント)

## 7. データファイル

メニューバーのデータファイル(Data Files) をクリックすると、データファイル(Data Files)画面が現れます。 デバイスインターフェイスの機能は以下の通りです。

| Fig.23               |                     |    |
|----------------------|---------------------|----|
| ← Conf               | igure Device 🛛 🖪    | )  |
| Advanced Settings    |                     |    |
| Disable Stop Button: |                     |    |
| Repeat Start:        |                     | D  |
| Access Key           | OFF                 | >  |
| Alarms               |                     |    |
| Alarms               | Alarm Setting       | >  |
| PDF Report           |                     |    |
| Data Format:         | MM/DD/YY HH:MM:SS   | ^  |
| Description          |                     |    |
|                      | Temperature Recorde | er |
|                      |                     |    |
|                      | Save                |    |

## 7. データファイル

メニューバー(Fig.24)のデータファイル(Data Files) をクリックすると、データファイル(Data Files)画面(Fig.25)が 現れます。データファイル画面の機能は以下の通りです。

| Fig.24               | F | Fi | g.25         |                        |  |
|----------------------|---|----|--------------|------------------------|--|
|                      | • | ←  |              | a Files                |  |
| Humiture<br>Recorder |   | 1  | TZ2020061200 | 2020/06/21<br>17:11:33 |  |
| v3.0.13              |   | 2  | TZ2020061200 | 2020/06/21<br>17:45:29 |  |
| Devices              |   | 3  | TZ2020061200 | 2020/06/21<br>20:15:10 |  |
| Data Files           |   | 4  | TZ2020061200 | 2020/06/23<br>00:12:13 |  |
| Settings             |   | 5  | TZ2020061200 | 2020/06/23<br>00:13:27 |  |
| About                |   | 6  | TZ2020061200 | 2020/06/27<br>03:13:18 |  |
|                      |   | 7  | TZ2020202020 | 2020/06/27<br>05:37:26 |  |
|                      |   | 8  | TZ2020061200 | 2020/06/28<br>00:00:56 |  |
|                      |   | 9  | TZ2020061200 | 2020/06/28<br>00:58:57 |  |
|                      | 1 | 10 | TZ2006020008 | 2020/06/29<br>20:19:02 |  |
| -D Exit              |   |    | Comparison   | Delete                 |  |

## 7.1 1つデータの詳細表示画面を表示

表示したいファイルの領域をクリックすると、詳細表示画面(Detail)(Fig.15~18)が表示されます。 データファイル(Data Files)画面に表示される時刻は、データが初めて読み込まれた時刻です。 情報は、機械が記録を停止するまで、読み取りごとに更新されます。

#### 7.2 5ファイルまでのチャートレポート

比較したいデータファイルのチェックボックスにチェックを入れ、「比較(Comparison)」ボタンをクリックすると、チェックし た複数のデータファイルの温度グラフが比較できます。

## 7.3 データファイルの削除

削除したいデータファイルのチェックボックスにチェックを入れ、「削除(Delete)」ボタンをクリックすると、チェックしたデー タファイルが削除されます。

## 8. 設定(Setting)

メニューバー(Fig.26)の設定(Setting)をクリックすると、設定(Setting)画面(Fig.27)に入ります。設定画面の機能は 以下のとおりです。

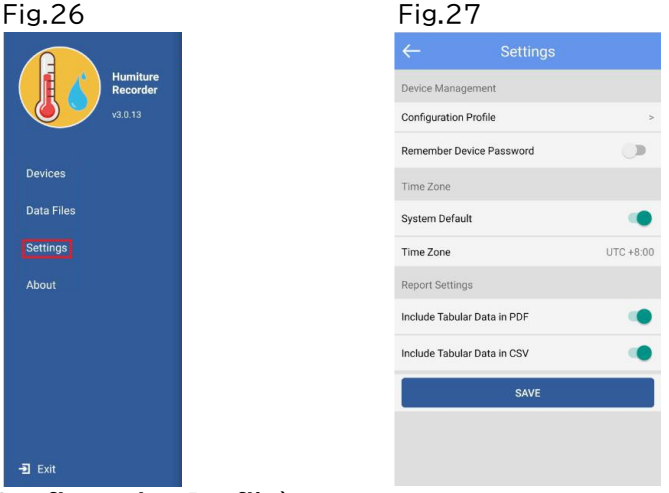

## 8.1 設定プロフィール(Configuration Profile)

6.デバイスの設定(Device Configure)で保存した、プロフィールを見ることができます。

## 8.2 デバイスのアクセスキーを覚えておく(Remember Device Password)

OFFの状態ではロガーを接続する度にアクセスキーを入力が必要です。ONの状態では、ロガーを接続時にアクセスキーを 一度だけ入力すると、その後は入力の必要がありません。

## 8.3 タイムゾーン(Time Zone)

アプリとロガーのレポートのタイムゾーンが設定せきます(デフォルトはスマホのタイムゾーン)。

# 8.4 レポート設定(Report Setting)

PDFに表形式データを含める(Include Tabular Data in PDF): 包含/除外を選択(デフォルトは包含)。 CSVに表形式データを含める(Include Tabular Data in CSV):包含/除外を選択(デフォルトは包含)。

## 9.保存(SAVE)

SAVE ボタンをクリックして設定を保存します。